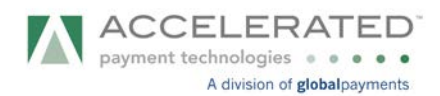

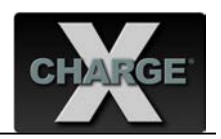

## SoftForward Technologies Inc. VisionPro POS v15.01 XCharge Integration Guide

1. Install XCharge Locked Integration v8.0 Release 4 or higher on the computer designated as the XCharge Server computer. This is an XpressLink EXE Secure integration. The XCharge Client Software is needed on all systems processing payments. XCharge prints the receipt for Canadian users and must be setup accordingly.

A user must be set up in the XCharge Server with the same credentials set up in VisionPro POS. The user must be allowed to perform the following functions in **XCharge Client Options**: Credit Card – Purchase, Credit Card – Return, Credit Card – Void, Credit Card – Debit Purchase, Credit Card – Debit Return.

2. Set up VisionPro POS for XCharge Integration.

| COMPLETE OPTICA<br>AND PRACTICE MANAGEM | VisionPro                                                                                         |
|-----------------------------------------|---------------------------------------------------------------------------------------------------|
| password<br>Demo Location               | •                                                                                                 |
| Remember My Location                    |                                                                                                   |
| Log in Cano                             | el                                                                                                |
|                                         | COMPLETE OPTICAL<br>AND PRACTICE MANAGEM<br>Demo Location<br>Remember My Location<br>Log in Cance |

a. Enter Login Information.

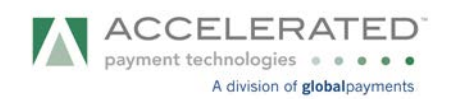

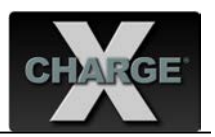

b. Go to Edit > System Preferences.

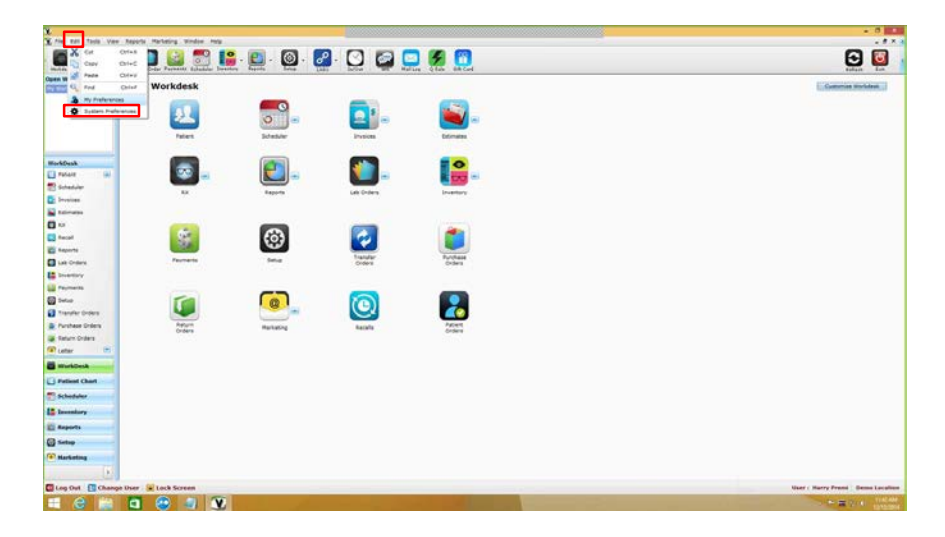

c. The System Preferences pop-up window will appear. Go to the X-Charge option (left window pane). Activate the Enable X-Charge check box. Then enter the X-Charge Account information. Press the Apply button and it'll prompt to restart the software.

|                                                                            |                                          | · 🚉 · 👰 · 🧧 | i 🖸 😭                                                                                                    | 2 🕺 💼                                                                                                    |                                         |
|----------------------------------------------------------------------------|------------------------------------------|-------------|----------------------------------------------------------------------------------------------------|----------------------------------------------------------------------------------------------------|-----------------------------------------|
| Spen Windows Link (2)                                                      | My Workdesk                              | States      |                                                                                                    | Notements                                                                                                    | Convertence                             |
| Anten (n)<br>Solution<br>Devices<br>Ethiotes                               | <b>a</b>                                 | Name and    | Net Indiversal<br>annul<br>- Celor settings<br>- Canany actings<br>- Canany actings<br>- Security actings                           | System Preferences  Promotement Promotement Promotemen |                                         |
| Annal<br>Inspects<br>Lab Cristen<br>Systettary                             | - Anna Anna Anna Anna Anna Anna Anna Ann | @<br>       | tet kaya<br>urbaara uushana<br>Mari asuyurt settinga<br>halahana<br>Urbablar 3. fasuri managaman<br>sitert (Jant<br>ingurt settinga | In the Address Field     In the Address Field     In the Name Field     In the Name Field                                                                                                    |                                         |
| Saha<br>Travaler Ordere<br>Archase Ordere<br>Sahar Ordere<br>Shahar Ordere | Reun                                     | Relative    | erne & Conditione<br>learnt Settinge<br>mit Account Settinge<br>in Cause Settinge<br>Company                                        | Norther Kink D                                                                                                    |                                         |
| Patient Chart                                                              |                                          | -           | electron (harge()) of the effect of                                                                                                 | n part wet type. So a local of a card                                                                                                    |                                         |
| Reports                                                                    |                                          |             |                                                                                                    |                                                                                                    |                                         |
| Log Out Change the                                                         | e 🔒 Lock Screen                          |             |                                                                                                    |                                                                                                    | Harry Press . Barry Press . Denne Local |

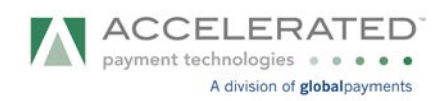

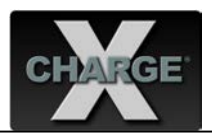

- 3. Run Test Transaction
  - a. On the **My Workdesk**, select **Patient** and the Patient Lookup window will appear.

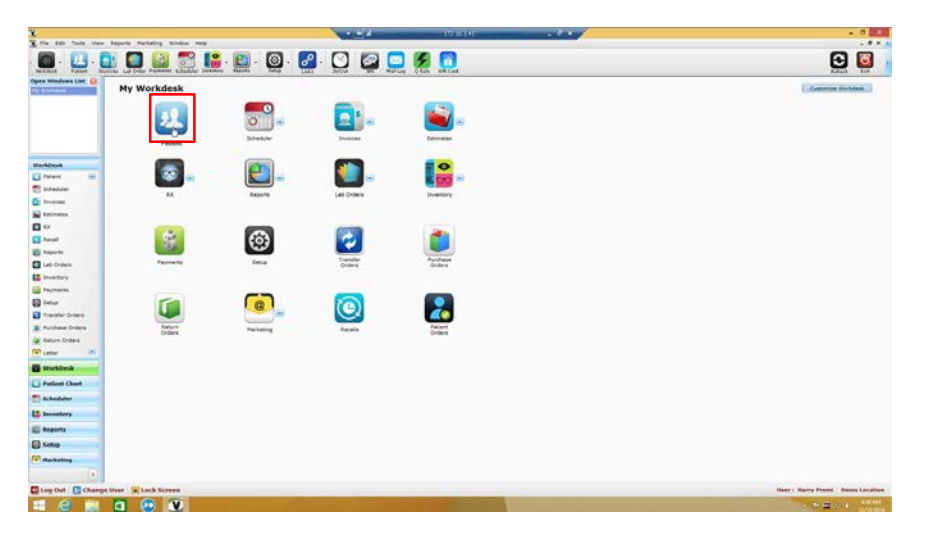

b. Search for a **Patient** and select the **Patient ID**.

|              |              | Patient I | ookup    |                 |           |                       |
|--------------|--------------|-----------|----------|-----------------|-----------|-----------------------|
| New Edit     | Cancel       | Patient   | t Lookup |                 |           | Active<br>Has Invoice |
| Patient Name | test         | Phone #   |          | DOB             |           | Has Lab Order         |
| Patient ID   | Chart #      | Address   |          | Location Demo L | ocation   | Search                |
| tients List  |              |           |          |                 |           |                       |
| Patient ID   | Patient Name | Address   | DOB      | Home Ph #       | Cell Ph # | Work Ph #             |
| PNT0126      | Test T       |           |          | 1362056597      |           |                       |
| PNT0335      | Test T       |           |          |                 |           |                       |
| PNT0643      | Test Test 🗟  |           |          |                 |           |                       |
|              |              |           |          |                 |           |                       |
|              |              |           |          |                 |           |                       |
|              |              |           |          |                 |           |                       |
|              |              |           |          |                 |           |                       |

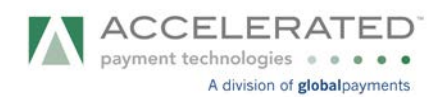

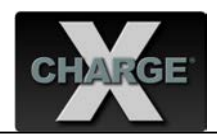

c. Go to Invoice tab. Click on the New Invoice button.

| a rest material (a)       1 min (base)       1 min (base)                                                                                                    | 🙆 · 🛄 · 🕻                                                               |                       | 🔐 📆 📭                                                   | · 🔁 ·                          | 🎯 · 🛃                                | 0                          |              | <b>E</b>                    |                                                 |        |                     |        |      | 🖸 🚺                                                                                                    |
|----------------------------------------------------------------------------------------------------|-------------------------------------------------------------------------|-----------------------|---------------------------------------------------------|--------------------------------|--------------------------------------|----------------------------|--------------|-----------------------------|-------------------------------------------------|--------|---------------------|--------|------|----------------------------------------------------------------------------------------------------|
| And bases     And with the first and states     Find bases     Find bases       Second All     Second All     Second All     Second All     Second All       Second All     Second All     Second All     Second All     Second All     Second All       Second All     Second All     Second All     Second All     Second All     Second All       Second All     Second All     Second All     Second All     Second All     Second All       Second All     Second All     Second All     Second All     Second All     Second All     Second All       Second All     Second All     Second All     Second All     Second All     Second All     Second All       Second All     Second All     Second All     Second All     Second All     Second All     Second All       Second All     Second All     Second All     Second All     Second All     Second All     Second All       Second All     Second All     Second All     Second All     Second All     Second All     Second All       Second All     Second All     Second All     Second All     Second All     Second All     Second All       Second All     Second All     Second All     Second All     Second All     Second All       Second All     Second                                                                                                    | mondest List Q                                                          | TEST TEST<br>attorney |                                                         | Manhai I<br>Mark I<br>Mahile I | -                                    | outer :<br>DOE :<br>with a |              | Putter<br>Insurance<br>Tota | Balance 190.0<br>Balance 190.0<br>Balance 190.0 | 1      |                     |        |      |                                                                                                    |
| Interior A monte A monte A mo                     |                                                                         | -                     | Patient Details                                         | 1                              |                                      |                            | evalua       |                             | Lab Under                                       |        | Files & Attachments | ramly  | 1    | teral                                                                                                    |
| Note:     Index of finite at lines with a set of the finite at lines with a set of the finite at lines with a set of                              | feel Charl                                                              | Base 10               | Tennice 6,<br>Sales Rep:<br>Yard Reason:<br>Description |                                | Location:<br>Date and Time:<br>Brain |                            | Tatal i      | <br>67                      | Tutal                                           | Pathod |                     | Annual | Data | See and a second second |
| North Add Indicate Add American Salary     Descriptions       North Add Indicate Address     Rate       North Add Indicate Address     Rate       North Add Indicate Address     Rate       North Add Indicate Address     Rate       North Add Indicate Address     Rate       North Add Indicate Address     Rate       North Add Indicate Address     Rate       North Add Indicate Address     Rate       North Add Indicate Address     Rate       North Add Indicate Address     Rate                                                                                                    | Inveloa<br>Lak Order<br>Files 35. Milachine<br>Family<br>Hange<br>Racal |                       |                                                         |                                |                                      |                            |              |                             |                                                 |        |                     |        |      | 504                                                                                                    |
| Nedera A Real And A Real And A Real And A Real And A Real A Real A R<br>Real A Real A Read A Read A Read A Read A Read A Read A Read A Read A Read A Read A Read A Rea | Transfer Parlanta                                                       | Invoice And           | Estimate History                                        |                                |                                      | - them                     | Order Statue |                             |                                                 |        |                     |        |      |                                                                                                    |
| Nuclei     Image: State State Stat                              |                                                                         |                       |                                                         |                                |                                      |                            |              |                             |                                                 |        |                     |        |      | Print<br>Con                                                                                                    |
| Print Control     Print Print Prin                              | WorkDesk                                                                |                       |                                                         |                                |                                      |                            |              |                             |                                                 |        |                     |        |      | Minute ()                                                                                                    |
| Khalaka<br>Khalaka<br>Khalaka<br>Khalaka<br>I I I I I I I I I I I I I I I I I I I                                                                                                     | Fallest Chart                                                           |                       |                                                         |                                |                                      |                            |              |                             |                                                 |        |                     |        |      | -                                                                                                    |
| Nonline and the second second     | Scheduler                                                               |                       |                                                         |                                |                                      |                            |              |                             |                                                 |        |                     |        |      | Provider                                                                                                    |
| Pending<br>Selang<br>Pendeng<br>Di Beneri Beneri                                                                                                    | Investory                                                               |                       |                                                         |                                |                                      |                            |              |                             |                                                 |        |                     |        |      | 546                                                                                                    |
| Terrene and terrene and terren    | Reports                                                                 |                       |                                                         |                                |                                      |                            |              |                             |                                                 |        |                     |        |      |                                                                                                    |
| Sector Elever Elever elever                                                                                                    | Setup                                                                   |                       |                                                         |                                |                                      |                            |              |                             |                                                 |        |                     |        |      |                                                                                                    |
|                                                                                                    | Harboring                                                               |                       |                                                         |                                |                                      |                            |              |                             |                                                 |        |                     |        |      |                                                                                                    |
|                                                                                                    | CONTRACTOR OF THE OWNER OF THE OWNER                                    |                       | TRANSFER TO A                                           |                                |                                      |                            |              |                             |                                                 |        |                     |        |      |                                                                                                    |

d. Add an Item to the invoice (Look up items or services). Select Add Payment button.

| 2                                         | Patient Ord              | er                   | ×                                                                                           |
|-------------------------------------------|--------------------------|----------------------|---------------------------------------------------------------------------------------------|
| TEST TEST<br>Patient ID: PNT0643 ETOBICOK | H:<br>E, ON, CA W:<br>C: | Tota                 | Patient Balance : \$50.00<br>Insurance Balance : \$0.00<br>al Outstanding Balance : \$50.00 |
|                                           |                          | Invoice New          | Invoice Date 12/12/2014                                                                     |
| Spectacles Order Contacts Order I Frame   | Contacts Services A      | ccessories Lens      | Treatments GC I                                                                             |
| Group Item Code Description               | Type Qty Price           | Tax Discount 1       | otal Date                                                                                   |
| SER3558 Eye Sight Test                    | Service 1 \$50.00        | \$0.00 \$0.00        | \$50.00 12/12/2014 11:48:46 AM                                                              |
| Discount&Promotions                       | Credits                  | 12<br>Print Credits  | Sub Total \$50.00<br>Tax \$0.00                                                             |
| Amount 💌 \$0.00                           |                          | Apply Credits        | Total Due \$50.00                                                                           |
| Payments                                  |                          | 1                    | Total Paid \$0.00                                                                           |
| Method Date&Time 🕅 Amo                    | . User Notes             | Add Payment          | Balance \$50.00                                                                             |
|                                           |                          |                      | Status Open 💌 📵                                                                             |
| Status   DateTime   User                  | Notes                    | Print<br>Cancel Save | User Harry Premi                                                                            |
| Created On : 12/12/2014 11:47:59 AM       | Created At : D           | amo Location         | Created By : Harry Premi                                                                    |

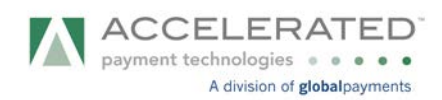

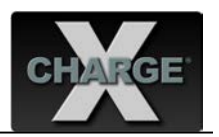

e. Select the Payment Method then click on Process by XCharge button.

| <u>v</u>                         |                                     | Patient Order              |                                                                   | ×                                  |
|----------------------------------|-------------------------------------|----------------------------|-------------------------------------------------------------------|------------------------------------|
| TEST TEST<br>Patient ID: PNT0643 | ETOBICOKE, ON, CA                   | H:<br>W:<br>C:             | Patient Balance<br>Insurance Balance<br>Total Outstanding Balance | : \$50.00<br>: \$0.00<br>: \$50.00 |
|                                  |                                     | Invoice                    | New Invoice Date                                                  | 12/12/2014                         |
| Spectacles Order Conti           | ũ.                                  | Payment Details            | ×                                                                 |                                    |
| Group Item                       | TEST TEST<br>Patient ID: PNT0643 ET | TOBICOKE, ON, CA           | H: pate<br>W:<br>C:                                               | 8:46 AM                            |
|                                  | Payment Type                        | Void User<br>Invoice#      | D<br>I: Demo Location<br>I: Harry Premi<br>I: New                 |                                    |
|                                  | Payment Date 12/12/2014             |                            |                                                                   |                                    |
| Discount&Promotions              | Amount                              | \$50.00                    | b Tr                                                              | otal \$50.00                       |
| Ŧ Gift Card 💌                    | Notes                               | 4                          |                                                                   | Tax \$0.00                         |
| Amount 💌                         |                                     |                            | 500                                                               | unt \$0.00                         |
| Payments                         |                                     | 3                          | Process by                                                        | aid \$0.00                         |
| Method                           | Balance                             | \$50.00                    | Cancel Ok                                                         | ce \$50.00                         |
|                                  |                                     |                            | atu                                                               | open 💌 🚯                           |
| Status   DateTime                | ) User                              | 🗿 🗐 Print                  | Use                                                               | r Harry Premi 💌                    |
|                                  |                                     | Cance                      | d Save Save & Close                                               | Save & Print                       |
|                                  | Returned                            | Items Promotion            | Amt Received                                                      | Amt Not Received                   |
| Created On : 12/12               | 2/2014 11:47:59 AM                  | Created At : Demo Location | n Created By : He                                                 | arry Premi                         |

f. Transaction in progress. Follow prompts on the device screen.

Note: For US Merchants and non-EMV users (who won't be using the IPP320) they will see the Xpresslink window open upon processing.

| Argente<br>Argente                                       | TEST T<br>ProstovE. im. da                                      | Ranke ( Ed<br>Werk )<br>Reble ( Re | nder (<br>200 )<br>allar                                                | Patient Balance<br>Innerance Balance<br>Total Balance | \$239.08<br>\$8.00<br>\$239.08 |                                |                                                                                             |                                           |               |      |                                      |
|----------------------------------------------------------|-----------------------------------------------------------------|------------------------------------|-------------------------------------------------------------------------|-------------------------------------------------------|--------------------------------|--------------------------------|---------------------------------------------------------------------------------------------|-------------------------------------------|---------------|------|--------------------------------------|
|                                                          | Patient Betalls                                                 | TEST T<br>Pasere (D: ANCO3325      | no                                                                      |                                                       | -                              | Patient Bala<br>Decorance Bala | AC#1 \$248.85                                                                               |                                           | family        | 1    | Recall<br>Devolution                 |
| a churt                                                  | Beening A. 1257<br>Sales Rep: Color: Arany<br>Hem III Benorghun | Reportantion Circler   Contr       | No.                                                                     | Sec. 11 and                                           | raica the                      | I Investor                     | 10.100                                                                                      |                                           | Anno 19       | Bate | Save<br>New Docuse<br>Visid          |
| nice<br>Lichter<br>In Mit Affactione<br>Inty<br>National | 1793/183 Single House ( 00 )<br>(1994/182 KG28-Streetile BBA    | Grag Ren.                          | TEST T<br>Partanet 20-1<br>Degement Type<br>III: Permant<br>Dearth Card |                                                       |                                |                                | 5-42-421 Pres                                                                               |                                           |               |      | Farmet                               |
| under Falserts                                           | Invoice And Extension Visionry<br>Inv. 7 Data<br>19 1255 1000   | Discount&Pressbors                 | Fernal<br>Permat<br>X Translation 10<br>Balanter                        | Trestaction is property. Per                          | ð<br>0                         | Xcounty                        | 2<br>2<br>2<br>2<br>2<br>2<br>2<br>2<br>2<br>2<br>2<br>2<br>2<br>2<br>2<br>2<br>2<br>2<br>2 | 85.00<br>95.45<br>95.45<br>95.45<br>95.45 | Halos<br>Open | -0   | Print                                |
| inkDesk<br>Reed Chart                                    |                                                                 | Matus   DeleTime                   | 1 844                                                                   |                                                       |                                | 1                              | (Sar San Pres                                                                               |                                           |               |      | e brogine                            |
| odaler<br>enlary                                         |                                                                 | Created On (107)                   | 2004 12-41-9 PM                                                         | Created M   Darra                                     | Looks.                         | Couled by                      | . Harry Prami                                                                               | Prine                                     |               |      | Providen<br>8 - Provid<br>5 - Provid |
| arti<br>17<br>Noting                                     |                                                                 |                                    |                                                                         |                                                       |                                |                                |                                                                                             |                                           |               |      |                                      |

g. On the **Patient Order** window, the recently applied transaction appears on the Payments' list. Hit **Save & Close** button. Transaction complete.

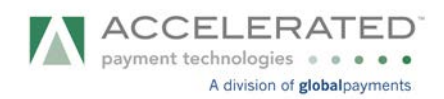

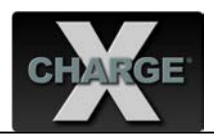

## 4. Notes

- a. Integration Method is XpressLink EXE.
- b. Supported Transaction Types
  - 1) Credit Card Purchase, Return, Void
  - 2) Debit Card Purchase, and Return
  - 3) Integration supports Canadian EMV
- c. XCharge prints the EMV / signature receipts and must be set up accordingly.
- d. Credit Card Return

From the **Patient Order** window, select the payment from the Payments' list. Press the **Return Payment** button. The **Payment Details** window will appear.

| Windows List                                                                             | 1857 T<br>prosesses, os. co.<br>Mergen -                            | Name: Gender:<br>Nork: DOB:                                                                                                    | Patient Balance : \$ 270.00<br>Devarance Balance : \$50.00<br>Devarance Falance : \$50.00                                                                                                    |                                                                                                    |                             |                     |
|------------------------------------------------------------------------------------------|---------------------------------------------------------------------|----------------------------------------------------------------------------------------------------|----------------------------------------------------------------------------------------------------|----------------------------------------------------------------------------------------------------|-----------------------------|---------------------|
|                                                                                          | Petront Details                                                     | TEST T<br>Receipt 20: PATEOLOGY, DR. CA                                                                                                    | 11<br>11<br>12<br>12                                                                                                    | Patient Balance : \$339.00<br>Insurance Balance : \$0.09<br>Total Outstanding Balance : \$229.00                                                                                                    | Family                      | i Recall<br>Invoice |
| ent Chief<br>Ex III<br>Invise<br>Let Onivi<br>Nes BA Adapting<br>Tawly<br>Nespe<br>Least | Kales Kap Sary Heni<br>Han 10 Description<br>988.3558 Ere Syre Test | Seascher Dief Grant Dier 1 - Die Grant Die<br>Grant Text State Recorder Tage (<br>1 - Seascher State State State State ( Seascher State State St | Journe 49/5<br>Sevice 4/75<br>Price Tax Declared<br>1 Control 550 and 550                                                                                                    | Inverse Birls 12/12/2014 :=<br>Inverse Birls 12/12/2014<br>Teal Refs<br>Photos Links/2014 Ok 21/42 Atr 3                                                                                                    | 400.00                      | Barle<br>Grigodije  |
| fander futures                                                                           | Invoice And Estimate Mixtory Inv. # Re                              | Character Presentants Control Presentants Control Presentants Control Presentants Control Control Con        | And a second second sec | Sub Yotal         435.00           Tan         84.60           Doment         81.00           Tabal Own         805.00           Tabal Own         805.00           Tabal Own         805.00           Balance         805.00 | Status<br>31 Provid<br>Case |                     |
| lorkDesk                                                                                 |                                                                     | Status   DataTime   User                                                                                                    | Red Payment                                                                                                    | Salus in Presson (E) (C                                                                                                    |                             | in Investor         |
| nient Chart<br>Incluier                                                                  |                                                                     | Dr. Process 12/32/2014 08:31merryPremi<br>Open 12/12/2014 08:31merryPremi<br>Colori 12/12/2014 08:31                                                                                                    | Corve have                                                                                                    | Save & Dave & Dave & Frid                                                                                                    |                             |                     |
|                                                                                          |                                                                     | Crashed On + 12/12/2014 DR-52108 AM                                                                                                    | Created AL: Demo Location                                                                                                    | Created By I have here                                                                                                    |                             |                     |
|                                                                                          |                                                                     |                                                                                                    |                                                                                                    |                                                                                                    |                             |                     |

Verify the **Refund** radio button is checked. Verify **Amount** that will be refunded and then hit the **Process by XCharge** button.

| ĩ                                                            | Payment Deta             | ils                                                                                 |
|--------------------------------------------------------------|--------------------------|-------------------------------------------------------------------------------------|
| TEST T<br>Patient ID: PNT0335                                | ETOBICOKE, ON, CA        | H:<br>W:<br>C:                                                                      |
| Payment Type                                                 | ⊖ void                   | voice Info<br>Location: Demo Location<br>User: Harry Premi<br>Invoice#: <b>4675</b> |
| Payment Date 12/12<br>Payment Method Visa<br>Amount<br>Notes | /2014 ×<br>(\$50.00)     | Reason                                                                              |
| X Transaction ID Balance                                     | 6313824<br><b>\$0.00</b> | Cancel Ok                                                                           |

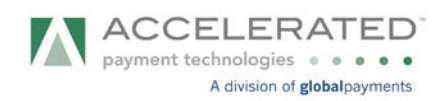

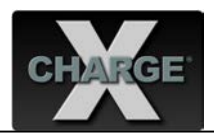

A refund transaction will appear on the Payments' list. Refund transaction has been completed.

| 2                                                                                                    | Patient Or               | der                            |                                                          | ×                                                 |
|----------------------------------------------------------------------------------------------------|--------------------------|--------------------------------|----------------------------------------------------------|---------------------------------------------------|
| TEST T<br>Patient ID: PWT0335 ETOBLCOK                                                                                                    | H:<br>E, ON, CA W:<br>C: | 1                              | Patient Bala<br>Insurance Bala<br>Fotal Outstanding Bala | nce: \$289.00<br>nce: \$0.00<br>nce: \$289.00     |
| *                                                                                                    |                          | Invoice 4675                   | Invoice                                                  | Date 12/12/2014                                   |
| Spectacles Order Contacts Order I Frame                                                                                                    | Contacts Services        | Accessories Lens               | Treatments GC                                            | 1                                                 |
| Group Item Code Description                                                                                                    | Type Qty Price           | Tax Discount                   | Total                                                    | Date                                              |
| SER3558 Eye Sight Test                                                                                                    | Service 1 \$50.00        | \$0.00 \$0.00                  | \$50.00 12/12/2014                                       | 06:31:03 AM 🛛 🛛 🔯                                 |
| Discount&Promotions     Gift Card      Amount      S0.00                                                                                                    | Credits                  | Print Credits<br>Apply Oresits | s                                                        | ub Total \$50.00<br>Tax \$0.00<br>Discount \$0.00 |
| Payments                                                                                                    |                          |                                | To                                                       | tal Paid \$0.00                                   |
| Hethod         Dateatime         Amon           > Method         12/12/2014 06:4         (\$50.           XO         Visa         12/12/2014 06:3         \$30        | 00) HarryPremi a vi      | Add Payment<br>Return Payment  | в                                                        | alance \$50.00                                    |
| XCharge Details:<br>Type:Credit - Return<br>XCID:6395325                                                                                                    | - Notes                  | Void Payment                   | -                                                        |                                                   |
| Stati Approval Code:000000<br>Account:XXXXXXXXXXXXXXXXXXXXXXX<br>In Process 12/12/2014 05:31 HarryPremi<br>Open 12/12/2014 05:31 HarryPremi                           |                          | Cancel S                       | ave Save & Clos                                          | Status In Process 💌 👩                             |
| Stati         Approval Code:000000         Jser           In Process 12/12/2014 06:31:         HerryPremi           Open         12/12/2014 06:31:         HerryPremi | Returned Items           | Print<br>Cancel Si             | ave Save & Cio:<br>mt Received                           | Status In Process 💌 🚯                             |

e. Credit Card - Void

From the Patient Order window, select a payment from the Payments' list. Press the **Void Payment** button. The **Payment Details** window will appear

| lgen Windows List 🕡                                                                                                    | TEST T<br>strantisch.co.co.<br>Albegen :                                                                                                    | Rume : Genedar :<br>Runk : DCG :                                                                                                    | Patient Balance : \$239.00<br>Invariance Balance : \$30.00<br>Const Rabance : 6 1100.00<br>Patient Order                                                                                                    |                                                                                                    |                                                         |           |
|----------------------------------------------------------------------------------------------------|----------------------------------------------------------------------------------------------------|----------------------------------------------------------------------------------------------------|----------------------------------------------------------------------------------------------------|----------------------------------------------------------------------------------------------------|---------------------------------------------------------|-----------|
| Network (Nate)<br>2 X2 (b)<br>3 Devices<br>3 Devices<br>4 Devices<br>4 Devices<br>5 Products<br>5 Products<br>5 Produc | Peter Sales<br>Inter Sales Sales<br>Sales Sales Carlos<br>Sales Sales Carlos<br>Sales Sales Carlos<br>Recenter Sales<br>Recenter Sales<br>Re |                                                                                                    | R Control Control Cont | And the second second s | Renard Date<br>REIR QUIDE<br>Manual Date<br>Manual Date | Press     |
| Structurek<br>Joshand Chart<br>Scheduler<br>Josefalory<br>Struppers<br>Struppers<br>Struppers<br>Struppers                                                                                                    |                                                                                                    | Minina i poletione i pole<br>In Inneue Esta 2020 (Ed. 1997), a monte est<br>Greene Esta 2020 (Ed. 1997), a monte est<br>Greene Esta 2020 (Ed. 1997), a de la de la de<br>Coener d'ar (1992) (Ed. 1997), a de la de la de | Crund Ar Den Looter                                                                                                    | Bare & Done Brook Brook                                                                                                    |                                                         | El Invice |

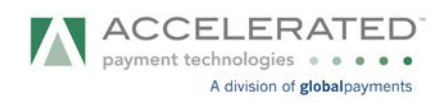

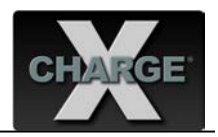

Verify the **Void** radio button is checked. Confirm **Amount** that will be voided and then hit the **Process by XCharge** button.

| 🗵 Payment 🛙                                  | Details ×                                                                      |
|----------------------------------------------|--------------------------------------------------------------------------------|
| TEST T<br>Patient ID: PNT0335 ETOBICOKE, ON, | H:<br>CA W:<br>C:                                                              |
| Payment Type                                 | Invoice Info<br>Location: Demo Location<br>User: Harry Premi<br>Invoice#: 4675 |
| Payment Date 12/12/2014                      | Reason                                                                         |
| X Transaction ID 6395325                     | Process by<br>CHARGE                                                           |
| Balance \$50.00                              | Cancel Ok                                                                      |

A void transaction will appear on the Payments' list. The Void transaction has been completed.

| X                                                                                                    | Patient Orde                    | r                              |                                                                                     | ×  |
|----------------------------------------------------------------------------------------------------|---------------------------------|--------------------------------|-------------------------------------------------------------------------------------|----|
| TEST T<br>Patient ID: PNT0335 ETOBICOK                                                                                                    | H :<br>E, ON, CA W :<br>C :     | Ins<br>Total Outs              | Patient Balance : \$239.00<br>urance Balance : \$0.00<br>tanding Balance : \$239.00 |    |
|                                                                                                    |                                 | Invoice 4675                   | Invoice Date 12/12/2014                                                             |    |
| Spectacles Order Contacts Order I Frame                                                                                                    | Contacts Services Acc           | essories Lens Treat            | tments GC I                                                                         |    |
| Group Item Code Description                                                                                                    | Type Qty Price                  | ax Discount Total              | Date                                                                                |    |
| SER3558 Eye Sight Test                                                                                                    | Service 1 \$50.00               | \$0.00 \$0.00 \$50.00          | 12/12/2014 06:31:03 AM                                                              | 8  |
| Discount&Promotions     Gift Card      Amount      \$0.00                                                                                                    | Credits<br>Patient<br>Insurance | Print Credits<br>Apply Credits | Sub Total         \$50.           Tax         \$0.           Discount         \$0.  | 00 |
| Payments                                                                                                    |                                 |                                | Total Due \$50.                                                                     | 00 |
| Method Date&Time V Amo                                                                                                    | User Notes                      |                                | Total Paid \$50.                                                                    |    |
| > Xc Visa 12/12/2014 06:4 \$50                                                                                                    | 1.00 HarryPremi 🔝 💌 🚨           | Add Payment                    | Balance                                                                             | 10 |
| XC Visa 12/12/2014 06:4 (\$50.)                                                                                                    | 00) HarryPremi 2 2              | Return Payment                 |                                                                                     | -  |
| No 100 10112 2014 001011 200                                                                                                    |                                 | Void Payment                   | Status In Process                                                                   | 0  |
| Status         DateTime         User           In Process         12/12/2014 06:31:         HarryPremi           Open         12/12/2014 06:31:         HarryPremi | Notes                           | Print<br>Cancel Save           | Save & Close Save & Print                                                           | -  |
|                                                                                                    |                                 |                                |                                                                                     |    |

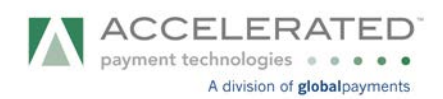

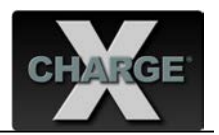

f. Debit Card – Purchase

On the **Invoice Tab**, press **New Invoice** button. Find an item or service from the list and press **Add Payment** button.

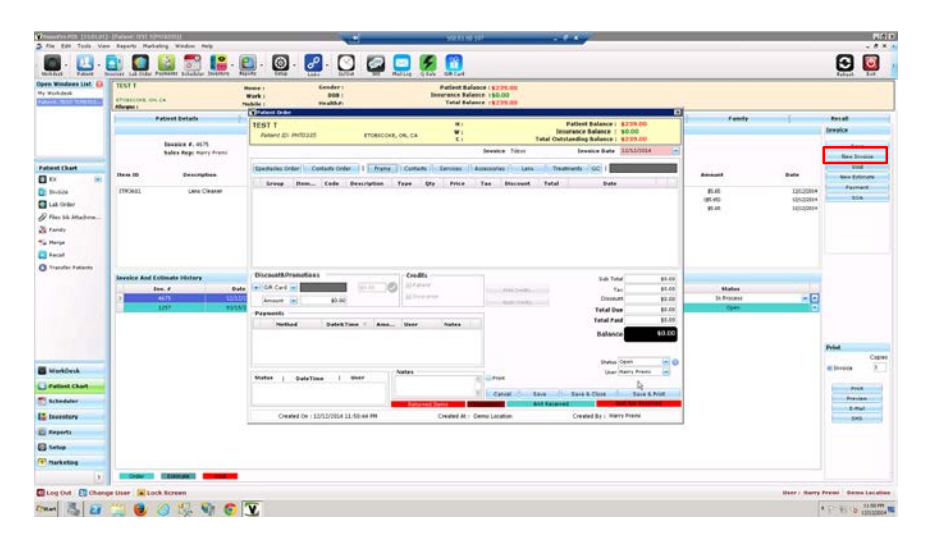

Select the **Payment Method (Debit Card)** then click on **Process by XCharge** button.

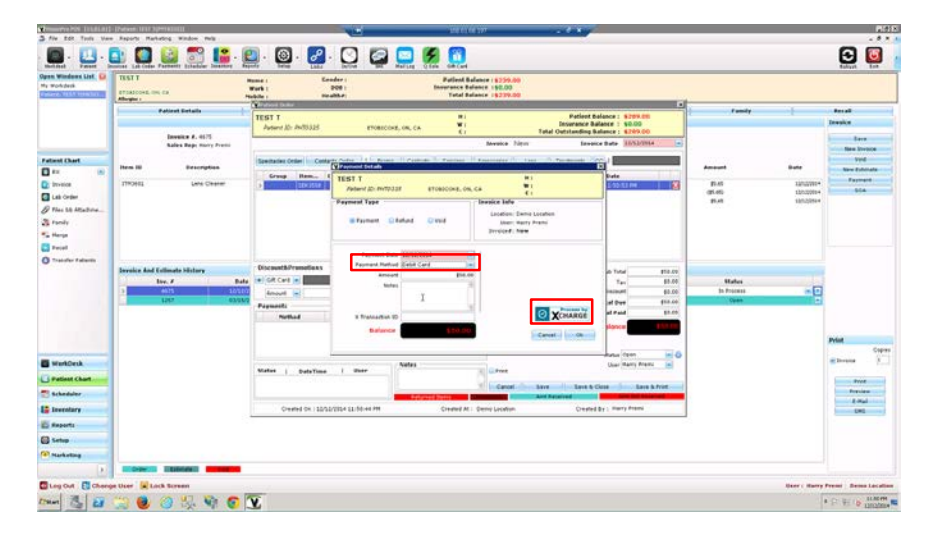

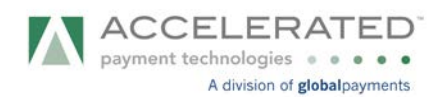

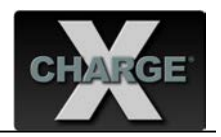

Transaction in progress. Follow prompts on the device screen.

## Note: For US Merchants and non-EMV users (who won't be using the IPP320) they will see the Xpresslink window open upon processing.

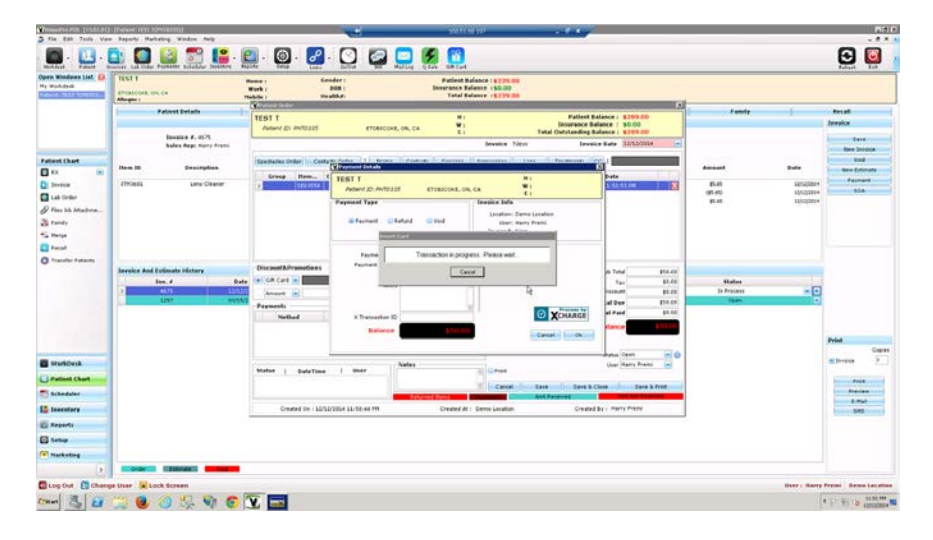

A debit transaction will appear on the Payments' list. The transaction has been completed.

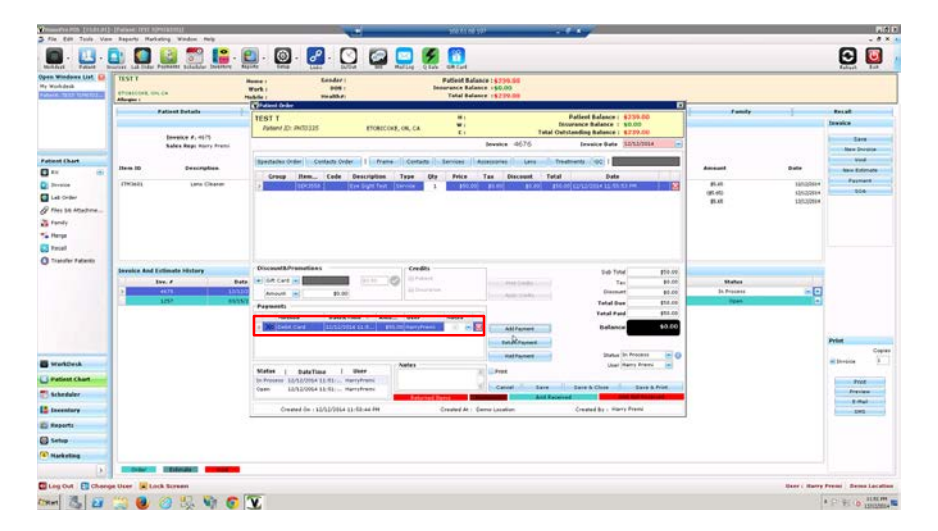

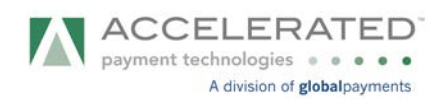

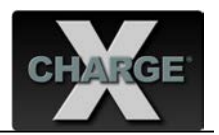

g. Debit Card – Return

From the **Patient Order** window, select the payment from the Payments' list. Press the **Return Payment** button. The **Payment Details** window will appear.

| Annalysis David S                                                                                                    | TEST T<br>etrasicies, in. cs                                                                                                    | nol erang Lake Kaloni Mil Maring Gizo de Kuni<br>Manari Genderi<br>Wark Dible Internetses Belanes + 50.00<br>Ades Manada Zanada - Terebase - 50.00                                                                                                    |                                                            | Rabard Bob                                                                                                    |
|----------------------------------------------------------------------------------------------------|----------------------------------------------------------------------------------------------------|----------------------------------------------------------------------------------------------------|------------------------------------------------------------|----------------------------------------------------------------------------------------------------|
| Patricet Chart<br>XX (R)<br>Device<br>Lak Grain<br>Price Sik Attachme<br>2 Family<br>2 Family<br>2 Family<br>2 Family<br>2 Family | Patret belah<br>Isasis 4, 4(3)<br>Sales Auge may freed<br>Item 10 Secondates<br>ITEGAL Law Cleaner                                                                                                    | Canada Anton     Canada Anton     C | Fandy<br>Annual Date<br>But distant<br>(0.00)<br>But 10000 | Provid<br>Serve<br>Generation<br>Serve<br>Serve Serve<br>Serve<br>Serve |
| ) Transfer Fatients                                                                                                    | Sweeker And Exhanits History<br>Inc. 4 Data<br>2 Data<br>120 <sup>2</sup> State<br>120 <sup>2</sup> State<br>120 <sup>2</sup> | Constitutionalizes     Constitutionalizes     Constitutionalize | Nales<br>It Frank a<br>Igan                                | Print                                                                                                    |
| MontDeck                                                                                                    |                                                                                                    | Martine         Martine         Martine         Paulo In-Invest         Paulo In-Invest         Paulo In-Invest         Paulo In-Invest         Paulo In-Invest         Paulo Invest         Paulo In-Invest         Paulo In-Invest         Paulo In-Invest         Paulo Invest         Paulo Invest         Paul                                                                                                    |                                                            | Pred<br>Pred<br>Pred<br>Set                                                                                                    |
| Log Out                                                                                                    | i User 🙀 Lock Screen                                                                                                    |                                                                                                    | Herry Ro                                                   | ery Premi Sema Lac                                                                                                    |

Confirm the **Refund** radio button is checked. Confirm **Amount** that will be returned and then hit the **Process by XCharge** button.

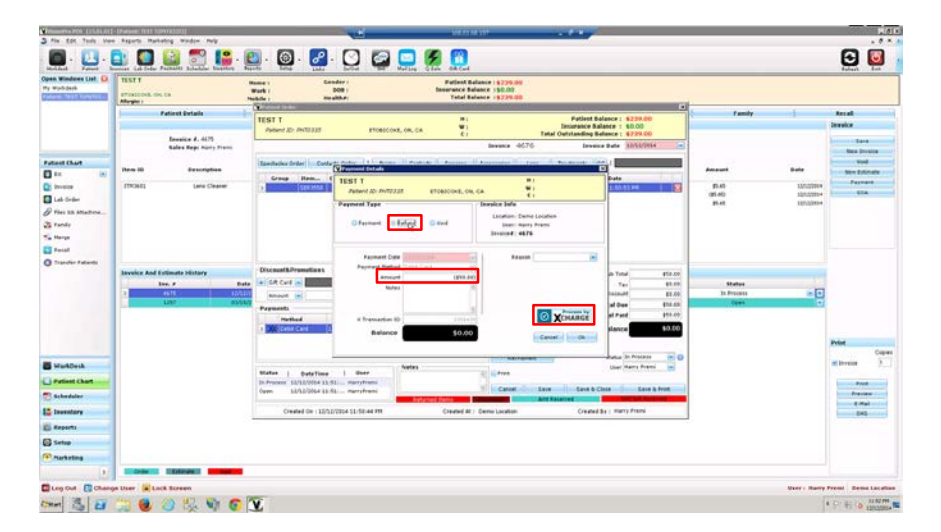

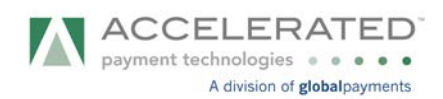

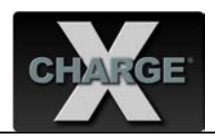

Transaction in progress. Follow prompts on the device screen.

## Note: For US Merchants and non-EMV users (who won't be using the IPP320) they will see the Xpresslink window open upon processing.

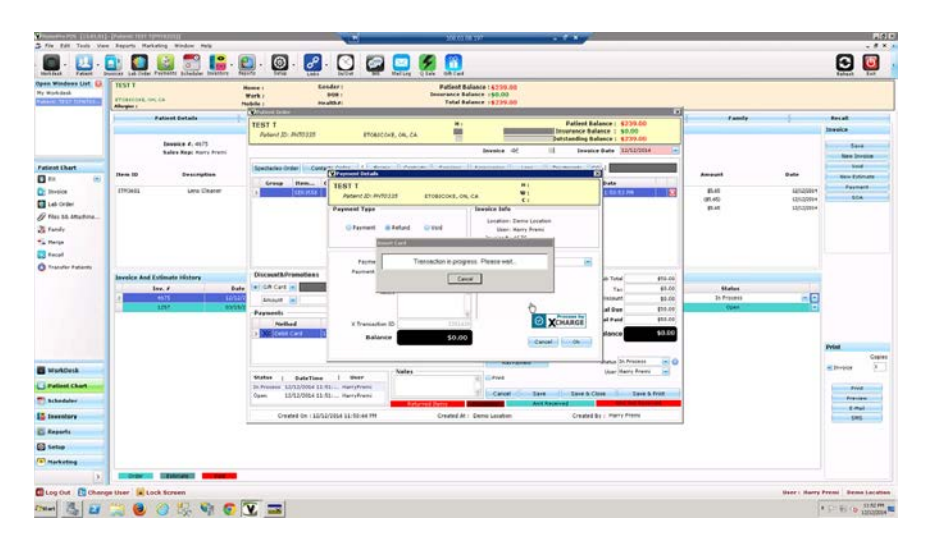

A debit refund transaction will appear on the Payments' list. The transaction has been completed. Press **Save & Close** button to close the invoice.

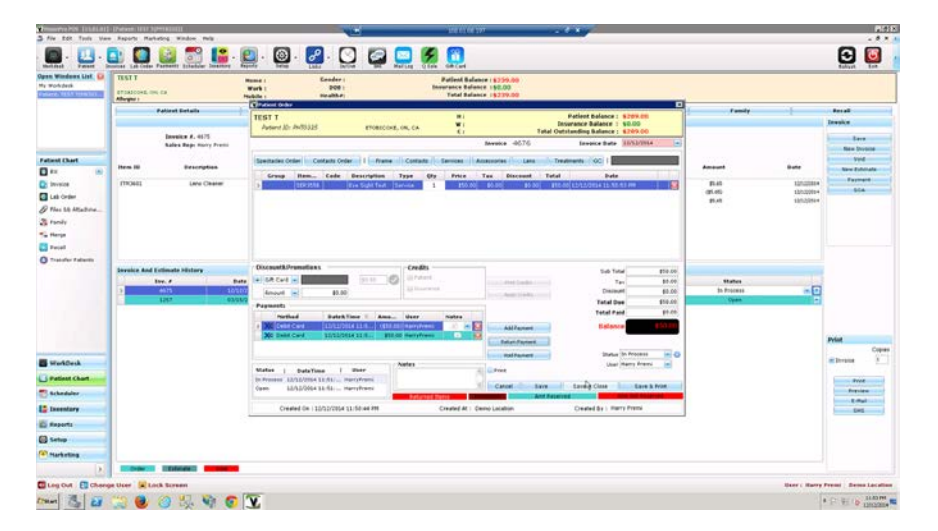